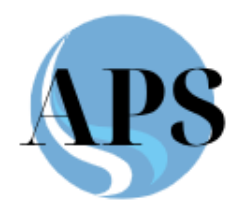

# СИСТЕМА МУЛЬТИРЕСУРСНОГО ПЛАНИРОВАНИЯ «АПС- ПЛАТФОРМА»

Инструкция по установке экземпляра программного обеспечения.

г. Москва

2025

# Содержание

| Общие сведения                        | 3 |
|---------------------------------------|---|
| Получение экземпляра ПОЗ              | 3 |
| Установка приложения виртуализации    | 3 |
| Запуск демонстрационного экземпляра 4 | 1 |
| Вход в «АПС-Платформа» 6              | 5 |

# Общие сведения

- 1. Экземпляр ПО предоставляется в виде образа виртуальной машины для программы виртуализации с открытым исходным кодом VirtualBox.
- 2. В состав образа виртуальной машины входит:
  - Операционная система Astra Linux
  - СУБД PostgreSQL
  - Система контейнеризации Docker
  - Система отчетности Superset
  - Демонстрационная версия прикладного ПО АПС Платформа

## Получение экземпляра ПО

 Для получений экземпляра ПО необходимо скачать Zip архив по ссылке <u>https://apsplatform.ru/files/aps.zip</u>.
При необходимости проверяем размер полученного файла и его хэш. Размер файла aps.zip 5 085 160 212 байт. Хэш SHA1.zip 1a491fd0e47e0fcf42d5879276affd49278a61d1 Для получения пароля архива необходимо обратится по электронной почте <u>Info@apsplatform.ru</u>

### Установка приложения виртуализации

4. Полученный файл APS.ova представляет собой OVA (Open Virtual Appliance) пакет, подготовленный для программы виртуализации с открытым исходным кодом – VirtualBox. Файл APS.ova подготовлен с помощью текущей версии VirtualBox 7.1.6 https://www.virtualbox.org/wiki/Downloads

Для запуска демонстрационного примера необходимо установить на компьютер VirtualBox 7.1.6

#### Запуск демонстрационного экземпляра

5. Запускаем VirtualBox и импортируем виртуальную машину APS в VirtualBox. Для этого выбираем в меню «Файл» -> «Импорт конфигураций».

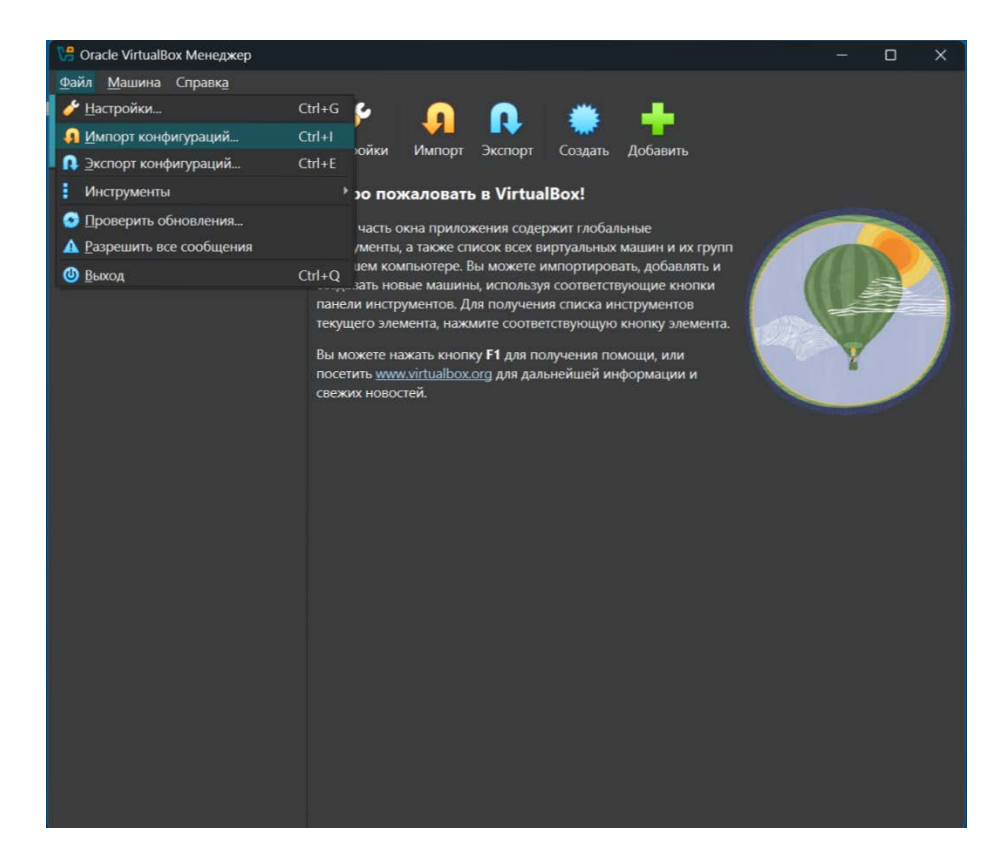

6. Открывается диалоговое окно импорта конфигураций в котором в поле «Файл» указываем путь на локальном диске к файлу «APS.ova». Нажимаем кнопку «Готово».

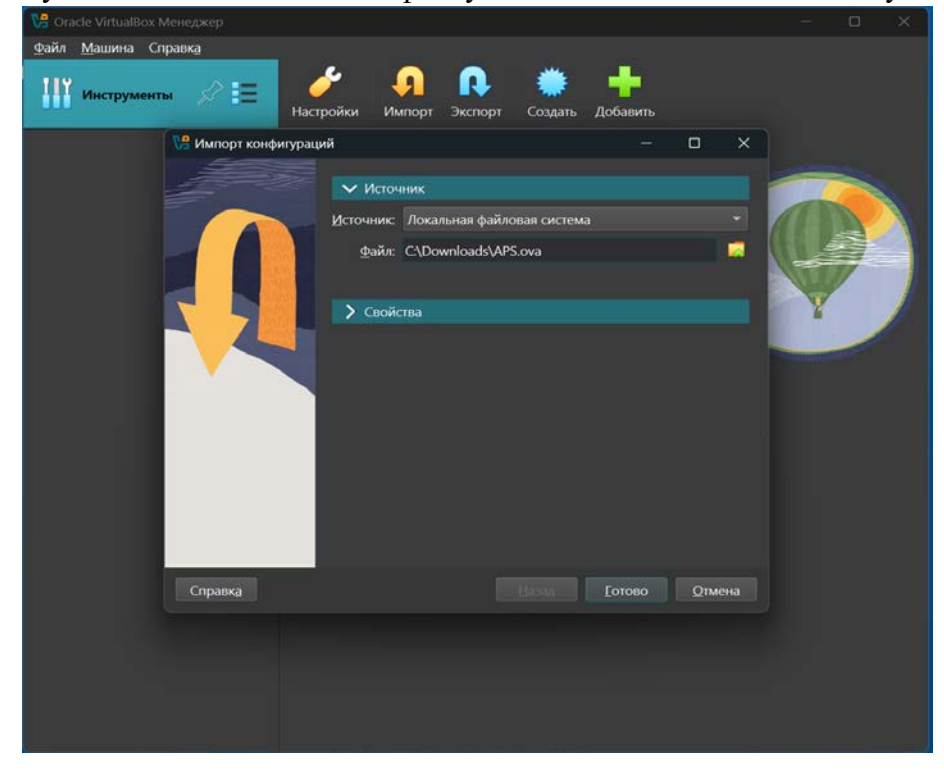

7. Запускается процесс импорта виртуальной машины. После окончания процесса импорта видим окно с параметрами виртуальной машины. При необходимости можно отредактировать аппаратные требования к виртуальной машине указав другие значения оперативной

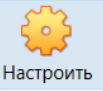

памяти и процессоров с помощью кнопки Настроить

8. Обязательно для корректного запуска виртуальной машины необходимо отключить сетевой адаптер:

| 谷 APS | - Настройки                                       |                             |                                                                                   |                                                                                    |                                                                                                    |                       | ,           |                   |         | _          |           | ×   |
|-------|---------------------------------------------------|-----------------------------|-----------------------------------------------------------------------------------|------------------------------------------------------------------------------------|----------------------------------------------------------------------------------------------------|-----------------------|-------------|-------------------|---------|------------|-----------|-----|
| Баз   | овые Расширенные                                  |                             |                                                                                   |                                                                                    |                                                                                                    |                       |             |                   |         | Поис       | к настрое | K 👂 |
|       | Общие                                             | Сеть                        |                                                                                   |                                                                                    |                                                                                                    |                       |             |                   |         |            |           |     |
|       | Система                                           | Адаптер 1                   | Адаптер 2                                                                         | Адапте                                                                             | ep 3                                                                                               | Адаптер               | 4           |                   |         |            |           |     |
|       | Дисплей<br>Носители<br>Аудио<br>Сеть<br>СОМ-порты | ☐ Включить<br>Ти<br>Н€разбо | сетевой адапте<br>п подключения:<br>Гим адаптера:<br>грчивый режим:<br>МАС-адрес. | ттер<br>иля: Сетре<br>мя: Не ек<br>ера: Іпtel I<br>им: Зопре<br>рес: 03002<br>⊡ По | евой мі<br>кібрано<br>РКО/11<br>РКО/11<br>РКО/11<br>РКО/11<br>РКО/11<br>РКО/11<br>РКО/11<br>РКО/11 | ост<br>000 (М. Де<br> | sktop (825- | icemy             |         |            |           | 8   |
| Ø     | USB                                               |                             |                                                                                   |                                                                                    |                                                                                                    |                       |             |                   |         |            |           |     |
|       | Общие папки                                       | СОМ-порты                   |                                                                                   |                                                                                    |                                                                                                    |                       |             |                   |         |            |           |     |
|       | Интерфейс                                         | Порт 1 По                   | орт 2 Порт 3                                                                      | рт 3 По<br>ельный пор                                                              | юрт 4                                                                                              |                       |             |                   |         |            |           |     |
|       |                                                   | Номер п                     | opma: (COM) /                                                                     |                                                                                    |                                                                                                    | Пре                   | грывание:   | 4 / Nopm B/<br>OK | /B: Ox3 | <i>ВГ8</i> | Спра      | вка |

- 9. Запускаем виртуальную машину кнопкой «Запустить»
- 10. Виртуальная машина стартует при этом можно наблюдать процесс загрузки операционной системы Astra Linux.

| айл 1 | Машина | Вил     | Ввод                 | Устройств                        | Справка                                   |                           |       |       |   |
|-------|--------|---------|----------------------|----------------------------------|-------------------------------------------|---------------------------|-------|-------|---|
|       |        |         |                      |                                  |                                           |                           |       |       |   |
|       |        |         |                      |                                  |                                           |                           |       |       |   |
|       |        |         |                      |                                  |                                           |                           |       |       |   |
|       |        | _       |                      | GN                               | UB version 2.06-13+deb12u1+c120240604134  | H+astra6+b2               |       | _     |   |
|       | *Asto  | a GNU/L | inux, wi<br>inux, wi | th Linux 6.6.3<br>th Linux 6.6.3 | I-generic<br>I-generic (recovery mode)    |                           |       |       |   |
|       |        |         |                      |                                  |                                           |                           |       |       |   |
|       |        |         |                      |                                  |                                           | -                         |       |       |   |
|       |        |         |                      |                                  |                                           |                           |       |       |   |
|       |        |         |                      |                                  |                                           |                           |       |       |   |
|       |        |         |                      |                                  |                                           |                           |       |       |   |
|       |        |         |                      |                                  |                                           |                           |       |       |   |
|       |        |         |                      |                                  |                                           |                           |       |       |   |
|       |        |         |                      |                                  |                                           |                           |       |       |   |
|       |        |         |                      |                                  |                                           |                           |       |       |   |
|       |        |         |                      |                                  |                                           |                           |       |       |   |
|       |        |         |                      |                                  |                                           |                           |       |       |   |
|       |        |         |                      |                                  |                                           |                           |       |       |   |
|       |        |         |                      |                                  |                                           |                           |       |       |   |
|       |        |         |                      |                                  |                                           |                           |       |       |   |
|       |        | se the  | t and 1              | keys to select                   | hich entry is highlighted.                |                           |       |       |   |
|       |        | ress en | ter to b             | oot the select                   | OS. "e' to edit the commands before booti | ing or 'c' for a command- | line. |       |   |
|       |        |         |                      |                                  |                                           |                           |       |       |   |
|       |        |         |                      |                                  |                                           |                           |       |       |   |
|       |        |         |                      |                                  |                                           |                           |       |       |   |
|       |        |         |                      |                                  |                                           |                           |       | Diala | ~ |

ООО «АПС» Инструкция по установке экземпляра программного обеспечения

11. По окончании процесса загрузки операционной системы видим окно для логина пользователя. Входим в операционную системы под пользователем «aps». Для получения пароля пользователя необходимо обратится по электронной почте <u>Info@apsplatform.ru</u>.

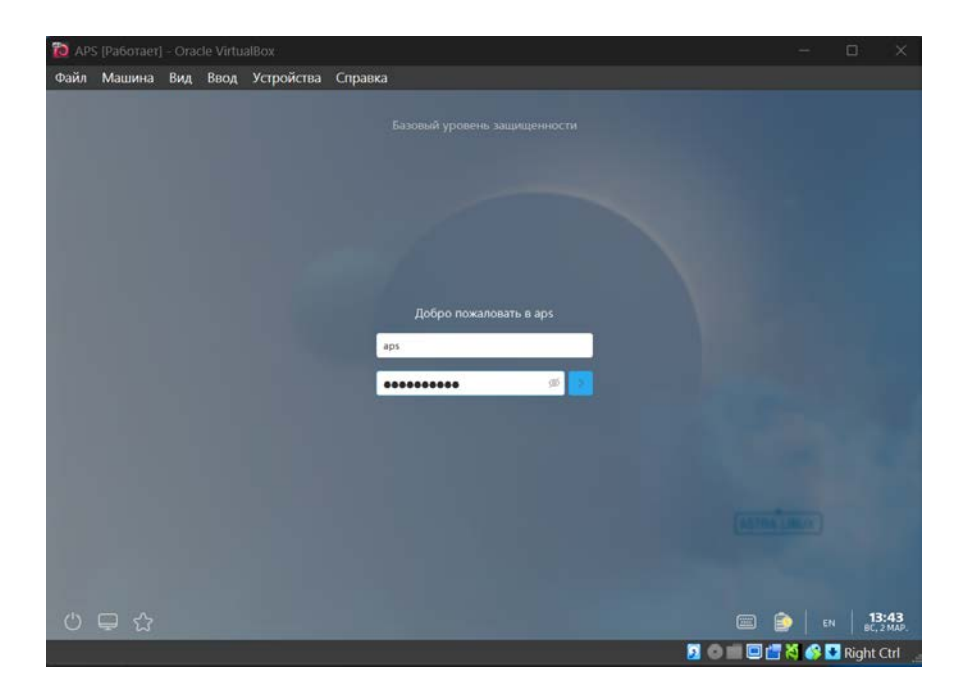

#### Вход в «АПС-Платформа»

12. После входа в операционную систему под пользователем «aps» автоматически запускается браузер и открывается окно с приглашением войти в установленный демонстрационный экземпляр прикладного ПО. В качестве ссылки используется ссылка http://apsplatform.local/Login/ которая доступна только внутри демонстрационной виртуальной машины.

Для получения логина пользователя и пароля необходимо обратится по электронной почте Info@apsplatform.ru

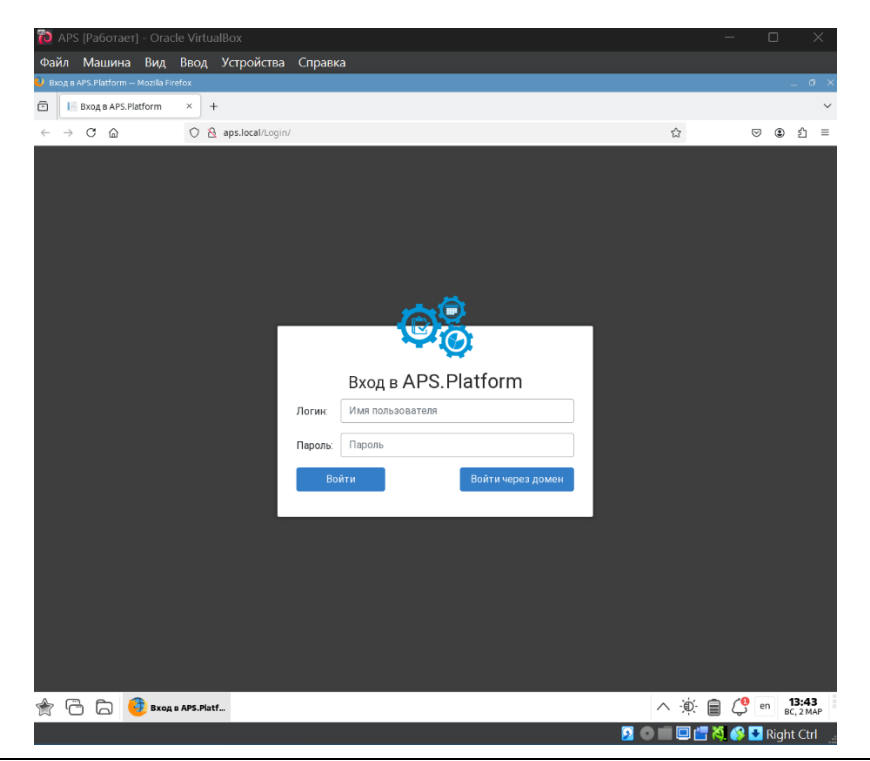

ООО «АПС» Инструкция по установке экземпляра программного обеспечения

13. Если пользователь закрыл браузер в процессе работы или он по какой-то причине не запустился автоматом, то на рабочем столе есть ссылка «APS Платформа» для ручного запуска.

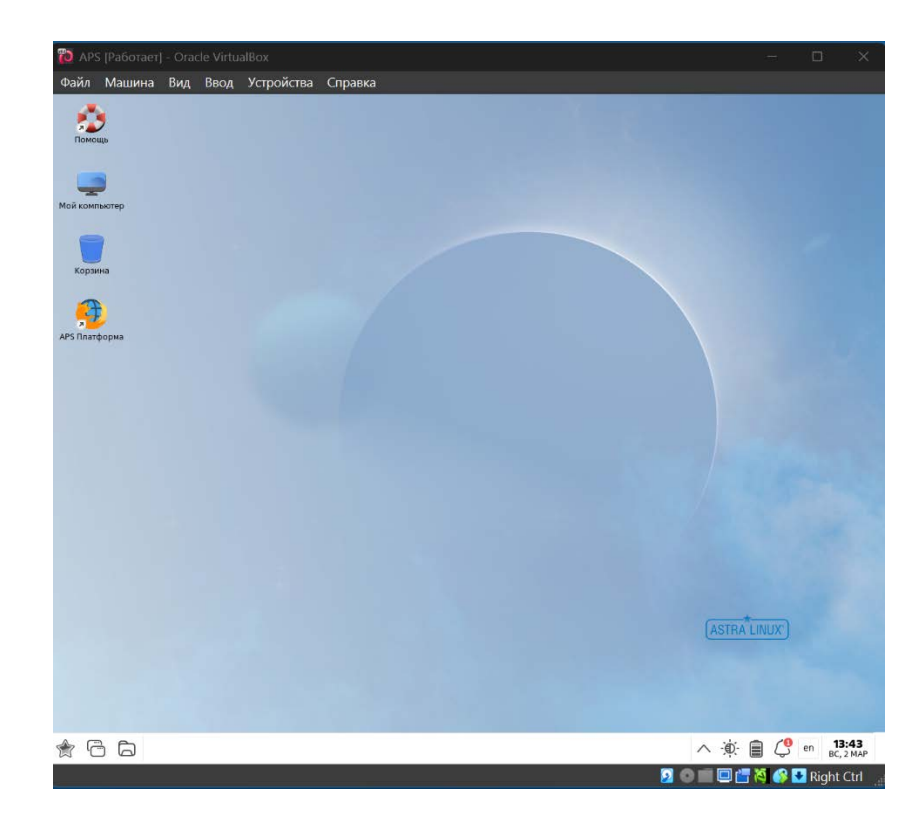